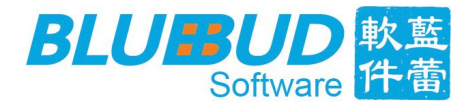

# 简单点点后台

功能模块介绍

蓝蕾 (厦门)软件科技有限公司

Blue Bud(Xiamen) Software Technology Limited

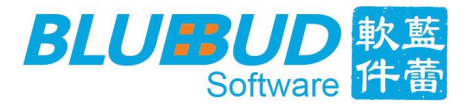

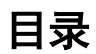

| —、 | 版权 | 3 |
|----|----|---|
| •  |    |   |
|    |    |   |

| 三、简单点点商家后台 | "登录" | <br> | 4 |
|------------|------|------|---|
| 3.1 页面导航   |      | <br> | 4 |

| 四、简单点点商家后台功能模块介绍 | 5 |
|------------------|---|
| 4.1 商家后台首页       | 5 |
| 4.2皮肤管理          | 6 |
| 4.3店铺信息          | 7 |
| 4.4菜品类别          | 7 |
| 4.5菜品管理          | 8 |
| 4.6口味管理          |   |
| 4.7设备查看          |   |
| 4.8账户信息          |   |
| 4.9 幻灯片          |   |
| 4. 10 数据报表       |   |
| 4. 11 云菜谱        |   |
| 4. 12 会员管理系统     |   |
|                  |   |

| 五、 绢 | 吉束语 | 2 | 5 |
|------|-----|---|---|
|------|-----|---|---|

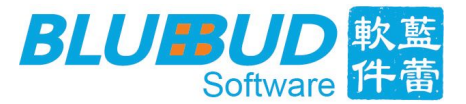

#### 一、版权

本文档版权归蓝蕾(厦门)软件科技有限公司所有,并保留一切权利。未经书面 许可,任何公司和个人不得将此文档中的任何部分公开、转载或以其他方式散发 给第三方。否则,必将追究其法律责任。

## 二、文档说明

通过阅读本文档,用户可以快速学会使用"简单点点"商家后台的操作使用。本 文档涵盖了初次使用"简单点点"商家后台的基本操作:登录,皮肤修改,店铺 信息,菜品类别,菜品管理,口味管理,设备查看,账户信息,幻灯片,数据报 表,云菜谱,联系我们等。通过本文档,客户可以迅速熟悉、解决"简单点点" 商家后台的使用方法,以及在使用过程中所带来的问题,享受"简单点点"带来 的新体验。

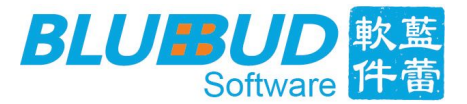

## 三、简单点点商家后台"登录"

商家后台链接:

http://www.bluebud-soft.com:8290/GeneralCloudServer/login\_merchant.ht
ml

- 3.1 页面导航
  - 1) 点击简单点点 logo 可链接到简单点点的官网,了解"简单点点・电子菜 谱";
  - 2) 在登录账号密码的过程中,遇到问题(忘记密码),点击"忘记密码", 可联系蓝蕾在线 QQ 客服解决问题;
  - (3) 点击"立即注册",可跳转到简单点点注册账号页面,进行自主申请简单点点测试账号;

| 简单点点<br>JDdiandian 餐饮APP开发专家                                                |                                         |
|-----------------------------------------------------------------------------|-----------------------------------------|
| 点击可进入简单点点官网<br>↑<br>節単点点后台管理系统<br>Ddiandian-MANAGEMENT SYSTEM<br>→ 文得史简单点,如 | 登录<br>集 相号<br>全 索<br>全 录<br>如理集中<br>全 录 |
| Copyright©BlueBud-Soft Ltd. 2015 All rights reserved                        |                                         |

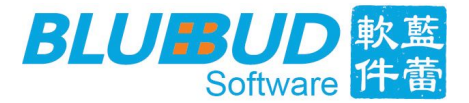

## 四、简单点点商家后台功能模块介绍

#### 注意事项:

- 1) 关于上传的图片尺寸
  - 类别图、菜品图的推荐寸,小于 800k
- 2) 菜品数量上限
  - -7天体验版:4个类别,10个菜品;
  - 15天1元体验版: 4个类别, 20个菜品;
  - 正式用户: 100 个类别, 999 个菜品;

#### 4.1 商家后台首页

- 3)在首页设有蓝蕾官方论坛链接,在论坛里有您想要的信息,可以帮助您
   更好的使用简单点点电子菜谱;
- 4) 在商家后台,有蓝蕾客服的联系方式,若您有任何疑问,可寻求客服们 的帮助;

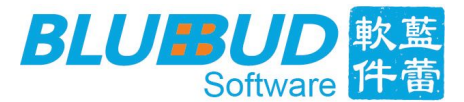

| 🕤 简单点点后台                      | →→ 点击可回到商家后台首页面 ● 愆好感谢登陆使用! @ ×              |
|-------------------------------|----------------------------------------------|
| 皮肤修改                          | 欢迎                                           |
| 店铺信息                          | <b>感谢您使用简单点点后台管理系统</b>                       |
| 菜品类别                          | ● 提示:                                        |
| 菜品管理                          | 尔理在使用的是蓝簧 (厦门)软件料枝有限公司开发的"窗单占占・电子茎谱" 后台管理系统! |
| 口味管理                          | iPad已更新至v2.5.5、欢迎到苹果App Store下载:             |
| 设备查看                          | カ脳洋循清查阅含方论坛:                                 |
| 账户信息                          | 用简单点点电子菜谱。                                   |
| 🐜 幻灯片                         |                                              |
| ₩₩ 数据报表                       |                                              |
| ₩₩ 云菜谱                        | 客服电话: 18059822663                            |
|                               | 市场电话: 0592-8268912                           |
|                               | 客服QQ1: 🔩 2315884357                          |
| 点击咨询QQ备服                      | 客服QQ2: 🛃 2425010129                          |
| (で)<br>客服内4後:<br>0592-8268912 | ★ 若您有任何疑问,点击QQ客服,可在线联系蓝蕾QQ客服。                |

#### 4.2 皮肤管理

在皮肤管理页面,可上传,查看,更换皮肤,如菜品展示底图、菜单底图、餐厅 logo、以及图标按钮;

| 💆 简单点点后台                  |         |       |           |                | ≜ bbtest | ● 您好。感谢登陆使用! 2 × |
|---------------------------|---------|-------|-----------|----------------|----------|------------------|
| 皮肤修改                      | 皮肤管理    |       |           |                |          |                  |
| 上」<br>店铺信息                | 皮肤名称    | 位置提示  | 推荐尺寸(宽*高) | 当前皮肤           | 修改预览     | 上传图片(支持png格式)    |
| 菜品类别                      | ギロ屋二庁園  |       | 1004-720  | 100 100        | 点击可查     | 点击上              |
| 菜品管理                      | 米山於小陆四  |       | 1024*166  | 14.7           | → 看大图    | ▲ ◆ 传图片          |
| 口味管理                      | 去       | 查看皮肤位 | 置         |                |          |                  |
| 设备查看                      | 菜单底图    | ۲     | 2048*1536 |                |          | +                |
| 账户信息                      |         |       |           | Contraction of |          |                  |
| *** 幻灯片                   | 本地logo1 | ۲     | 1024*600  | -0-            |          | +                |
| ₩ 云菜谱                     |         |       |           |                |          |                  |
|                           | 本地logo2 | ٢     | 1024*764  | 2153<br>1153   |          | +                |
| *TR/A48 :<br>0592-8268912 | 白色购物车   | ٢     | 110*110   |                |          | +                |

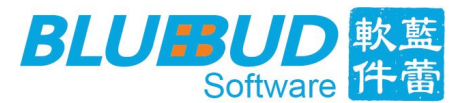

## 4.3 店铺信息

商家可在店铺信息页输入该店铺的名称、联系电话、营业时间、店铺地址、以及 店铺简介,若开通了云菜谱功能,则这些信息将会显示在店铺详情页里;

| 💆 简单点点后台                                                                                    |                                                                                                    | 🛓 lanqing  ● 您好.感谢登陆使用! 😰 🗙            |
|---------------------------------------------------------------------------------------------|----------------------------------------------------------------------------------------------------|----------------------------------------|
| 皮肤修改<br><b>広師信息</b><br>菜品業別<br>菜品管理<br>设备室香<br>账户信息<br>▲■ 幻灯片<br>▲■ 幻灯片<br>▲■ 数据服表<br>▲■ 菜谱 | 账户信息          店舗名称: 蓝情         联系电话:       0898-66669906         营业时间:       11:00-22:00         店舗地址:       海南省海口市:珠江路72号123         店舗简介:       欢迎光临野菜道,享受健康生活。 | 若开通了云菜谱,这些店<br>铺信息将会在云菜谱的店<br>铺详情里查看到。 |
| 点击咨询QQ各级<br>②<br>客級休録:<br>0592-8268912                                                      | 菜品排序规则设置: 拾菜品热度从大到/▼                                                                                                    | 從交                                     |

4.4 菜品类别

在菜品类别页面,可添加,修改,删除菜品类别;

| 💆 简单点点后台                      |      |    |                 | 🛔 lanqing     | ● 您好,感谢登陆使   | 用! 🛛 🗙     |
|-------------------------------|------|----|-----------------|---------------|--------------|------------|
| 皮肤修改                          | 菜品类别 |    |                 | 点击?<br>新类     | 泰加 ← 添加类别    | ) <b>+</b> |
| 店铺信息                          | 序号   | 图片 | 名称              | 热度            | 操作           |            |
| <b>菜品类别</b><br>菜品管理           | 1.   |    | 后看<br>王王前王<br>别 | 击查看该类<br>下的菜品 |              |            |
| 口味管理<br>设备查看<br>账户信息          | 2.   |    | 住君美選            | 3             | 编辑菜<br>品类别 🍃 | 删除该<br>∰类别 |
| *** 幻 灯 片<br>*** 数据报表         | 3.   |    | 鲜蔬萄苹            | 2             | /            | ش          |
| ★ 云菜谱                         | 4.   |    | 测锅精选            | 1             | /            | 11         |
| <b>会</b> 取协线:<br>0592-8268912 | 5.   |    | 主食              | 1             | /            | - The      |

1)添加类别

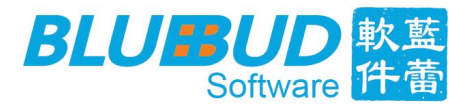

点击右上角的"添加类别"按钮,弹出添加框,输入类别名称、类别热度(数 值越大,显示越靠前),可选择是否上传类别图片;

| 💆 简单点点后台                        | <i>V</i> |                                                                                        |                                       |                             | 🚊 lanqing     | 您好,感谢登陆傅  | 囲! 🛛                                                                                                    | × |
|---------------------------------|----------|----------------------------------------------------------------------------------------|---------------------------------------|-----------------------------|---------------|-----------|----------------------------------------------------------------------------------------------------|---|
| 皮肤修改                            | 菜品类别     |                                                                                        |                                       |                             |               | 添加类       | 81 🔸                                                                                                    |   |
| 店铺信息                            | 序号       | 图片                                                                                     | 名称                                    | 新博茨品米刑                      | 热度            | 操作        |                                                                                                    |   |
| 菜品类别                            | 1.       | <b>(</b><br>()<br>()<br>()<br>()<br>()<br>()<br>()<br>()<br>()<br>()<br>()<br>()<br>() |                                       | 热度* 1                       | (教値:          | 越大,显示越靠前) | in and a second second s |   |
| 菜品管理                            |          | 图片                                                                                     | 选择文件 未选件                              |                             |               |           |                                                                                                    |   |
| 口味管理                            |          | 6                                                                                      | 推荐宽高:440*320<br>支持jpg、png格式,小于800X的图片 |                             |               |           |                                                                                                    |   |
| 设备查看                            | 2.       |                                                                                        |                                       | 输                           | 入类别名称、        |           |                                                                                                    |   |
| 账户信息                            |          |                                                                                        | 暂无图片                                  | → 类<br>以                    | 别热度、<br>及类别图片 |           |                                                                                                    |   |
| ****幻灯片                         | 3.       |                                                                                        |                                       |                             |               |           | Ш.                                                                                                    |   |
| *** 数据报表                        |          |                                                                                        | 新                                     | (*为必填项)<br><mark>増</mark> 耳 | 2 消           |           |                                                                                                    |   |
| *** 云 采 谙                       | 4        |                                                                                        | 福祉品書                                  | *                           | 1             | 1         |                                                                                                    |   |
| 点击咨询のの客服                        |          |                                                                                        | <u>37287112</u> 2                     | -                           |               |           |                                                                                                    |   |
| ()<br>全部//##2 :<br>0592-8268912 | 5.       |                                                                                        | 主食                                    |                             | 1             | 1         | Ш́.                                                                                                    |   |

- 2) 修改类别
- 3) 删除类别
- 4.5 菜品管理

在菜品管理页面,可新增,修改,删除,搜索菜品、添加菜品描述等, 若菜品描述文字太多,超出限制,则以省略号表示隐藏其余文字;

| 菜品管理   |      |             | 点击选择    | +  | - 1012L      | 1 (2#                      | ● 【清明入宽品出标成年日                                                           | ٩        | ◆ 洋加菜品 |
|--------|------|-------------|---------|----|--------------|----------------------------|-------------------------------------------------------------------------|----------|--------|
| 序号     | 图片   | 名称          | 类型      | 热度 | 价格           | 成木                         | 憲法                                                                      | 12.1     | r +    |
| 1 135  |      | 消花機         | RAAR    | a. | 点<br>Vil.通   | 击可弾出<br>改类別権<br>行添加昇<br>描述 |                                                                         |          |        |
| 2 136  | (AT) | 地理道山        | RKRA    | ï  | ¥iž.e<br>隐藏: | ¥a.a<br>昭出限                | 修改了<br>重要变化现样就是为了理事育<br>家。偏倚小就包带接令人还追<br>系统的问题外表订及短期的点<br>样就是为了理事编写学驴的点 | <u>к</u> | 删除     |
| 3~ 137 | Ô    | <b>第</b> 页集 | 8059.5  | 1  | 制的3<br>¥13.9 | 文字<br>¥0.0                 | ansi:                                                                   | /        |        |
| 4 140  |      | 17.2.538    | 10511.5 | a  | ¥18,0        | ¥0.0                       | ine:                                                                    | /        |        |

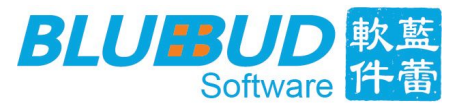

1)新增菜品

在新增菜品框中输入菜品名称,选择菜品所属类别、菜品价格、菜品热度、菜品成本、 以及菜品图片(图片大小不超过800k)、菜品描述等,完成菜品新增;

| 序号      | 图片   | 名称                                                                                                    | 类型 热度 价格                     | 成本 措      | 拢            | 操作   |
|---------|------|----------------------------------------------------------------------------------------------------|------------------------------|-----------|--------------|------|
| 1 11930 | Se ? | 菜品名称*                                                                                                  | 新增菜品<br>菜品类型*                | 开胃前菜 ▼    | ×            | ŵ    |
| 2 11931 |      | 來品单1)*         必须为           菜品成本*         必须为           菜品酸牛*         必须为           菜品酸牛*         必须为 | 数字) 采品/热度*<br>数字)<br>(件 菜品描述 | 1         | (数值越大,显示越靠前) | ά .  |
| 3 135   |      | 推荐宽高:1650*1320<br>支持jpg、png格式,小<br>智无图片                                                                | 5于8000的图片                    |           |              | · 10 |
| 4 136   |      |                                                                                                    | (*为必填<br>提 交                 | 顷)<br>取 消 |              | ά .  |
| 5 137   |      | 黄花菜                                                                                                    | <u> </u>                     | ¥0.0      | ,            | · 10 |
|         |      |                                                                                                    |                              |           |              |      |

#### 2) 修改菜品

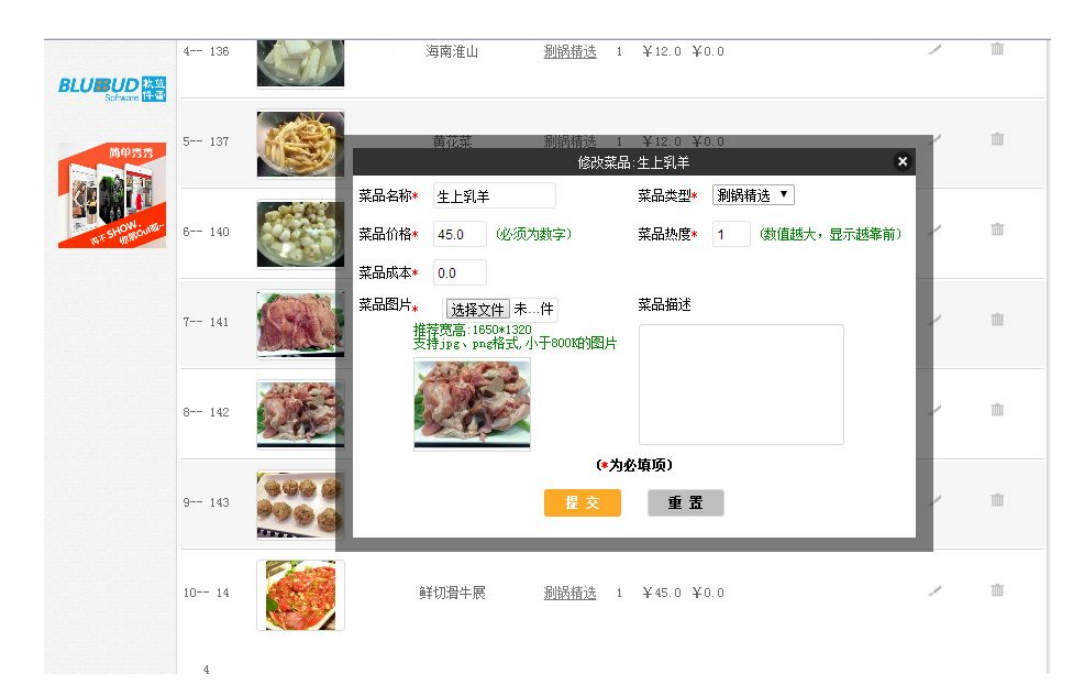

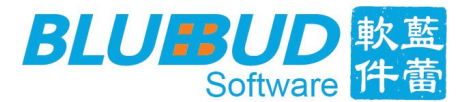

#### 4.6 口味管理

口味管理功能主要针对平板端的"自定义添加"功能,若某一菜品具有多种口味, 如香辣、麻辣、酸辣、红烧等,客户在点菜的时候,可根据喜好进行自定义添加; 需在商家后台口味管理页面,进行口味添加,添加成功的菜品口味,即可在平板 端"自定义添加"框中显示出来,如下图所示:

| 💆 简单点点后台                                     |            |    |     | 🛓 lanqi | ing 🌩 您好.感谢登陆使用! 😰 🗙              |
|----------------------------------------------|------------|----|-----|---------|-----------------------------------|
| 皮肤修改<br>店铺信息                                 | 口味管理<br>序号 | 名称 | 单价  | 热度      | 点击添 ← + ∞加口啡<br>加口味 <sup>操作</sup> |
| 菜品类别<br>菜品管理                                 | 1.         | 香辣 | 0.0 | 2       |                                   |
| <b>口味管理</b><br>设备查看<br><sup>账 口信自</sup>      | 2.         | 麻辣 | 0.0 | 1       | 修改 删除<br>口味 · · · □ □味            |
| ₩₩ 幻 灯 片<br>₩₩ 数据报表                          | 3.         | 酸辣 | 1.0 | 2       | > 亩                               |
| ₩₩ 云菜谱<br>▲                                  | 4.         | 酸甜 | 1.0 | 2       | / 亩                               |
| AULY (14)<br>会報<br>各報<br>所成:<br>0592-8268912 | 5.         | 红烧 | 1.0 | 1       | × ±                               |

平板端"自定义添加"弹框,如下图所示:

#### 蓝蕾 ( 厦门 ) 软件科技有限公司 Blue Bud(Xiamen) Software Technology Limited

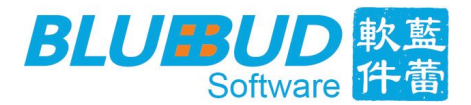

| 88 3 |       | 鲜蔬荟萃                             | Q <b>∦</b> 0 |
|------|-------|----------------------------------|--------------|
|      |       | 菜品添加                             |              |
|      |       | 价格 ¥ 19                          |              |
|      |       | 口味 香楝(0) 麻辣(0) 酸辣(1) 酸甜(1) 红炭(1) |              |
| 前篇   | 8茎叶)  | 快快快快(0)                          | 唤起内          |
| ŵ,   | 24.85 |                                  | 1味道。         |
|      | 自定    | X 10                             | <u>m</u> )   |
| M    |       | ¥ 19<br>取消 添加                    |              |
|      |       | 200 Gassie Coll                  |              |

#### 4.7 设备查看

0592-8268912

在设备查看页面,可查看到该账号下的所有已注册的平板设备(苹果设备、安卓 设备),以及注册时间,如下图所示:

| 💆 简单点点后:                              | 台    |         | 🚊 lanqing                                | ● 您好,感谢登陆使用! 2 ×    |
|---------------------------------------|------|---------|------------------------------------------|---------------------|
| 皮肤修改                                  | 设备查看 | <u></u> |                                          |                     |
| 店铺信息                                  | 排序   | 设备类型    | 设备ID                                     | 注册时间                |
|                                       | 1.   | 安卓设备    | (null)                                   | 2015-04-17 11:18:30 |
| ************************************* | 2.   | 苹果设备    | 197db820f5cd6c59eac82bab218372838ead95ef | 2015-04-20 09:57:35 |
| 采而官理                                  | 3.   | 苹果设备    | 4dc1ec3a444f4e5b3b327ef9d414c812e1d094b0 | 2015-06-10 17:13:51 |
| 口味管理                                  | 4.   | 苹果设备    | a264b66cd242697d0cbc16401950381f5ae6aaa6 | 2015-07-10 10:30:40 |
| 设备查看                                  | 5.   | 安卓设备    | d31ecf53d7b0829d63c864793e486b5e6759660b | 2015-04-30 11:50:00 |
| 账户信息                                  | 6.   | 安卓设备    | gpad0000000592bfcac0033c5870033c587      | 2015-05-13 10:04:40 |
| 📟 幻 灯 片                               | 7.   | 安卓设备    | gp ad000000079590b550033c5870033c587     | 2015-07-07 11:25:23 |
| 🕬 数据报表                                | 8.   | 安卓设备    | gpad00000007ef54ace0033c58700000000      | 2015-07-09 17:30:14 |
| ₩ 云菜谱                                 | 9.   | 安卓设备    | gpadffffffffcb8bc1f33eb1402100000000     | 2015-06-10 10:19:33 |
|                                       |      |         |                                          |                     |

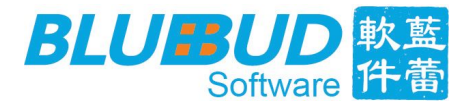

#### 4.8 账户信息

在账户信息页面,具有基本信息、密码修改、支付二维码,三个功能小模块; 1)基本信息

- 查看当前登录账户的账户名称、账户类型(分浏览版账号、打印版账号、

下单版账号类型);

- 查看增值业务: 云菜谱的到期日期,现在若申请了简单点点账号、则附送云菜谱这一 增值业务,若需了解云菜谱,或者开通云菜谱功能请联系我们的客服,如下图所示:

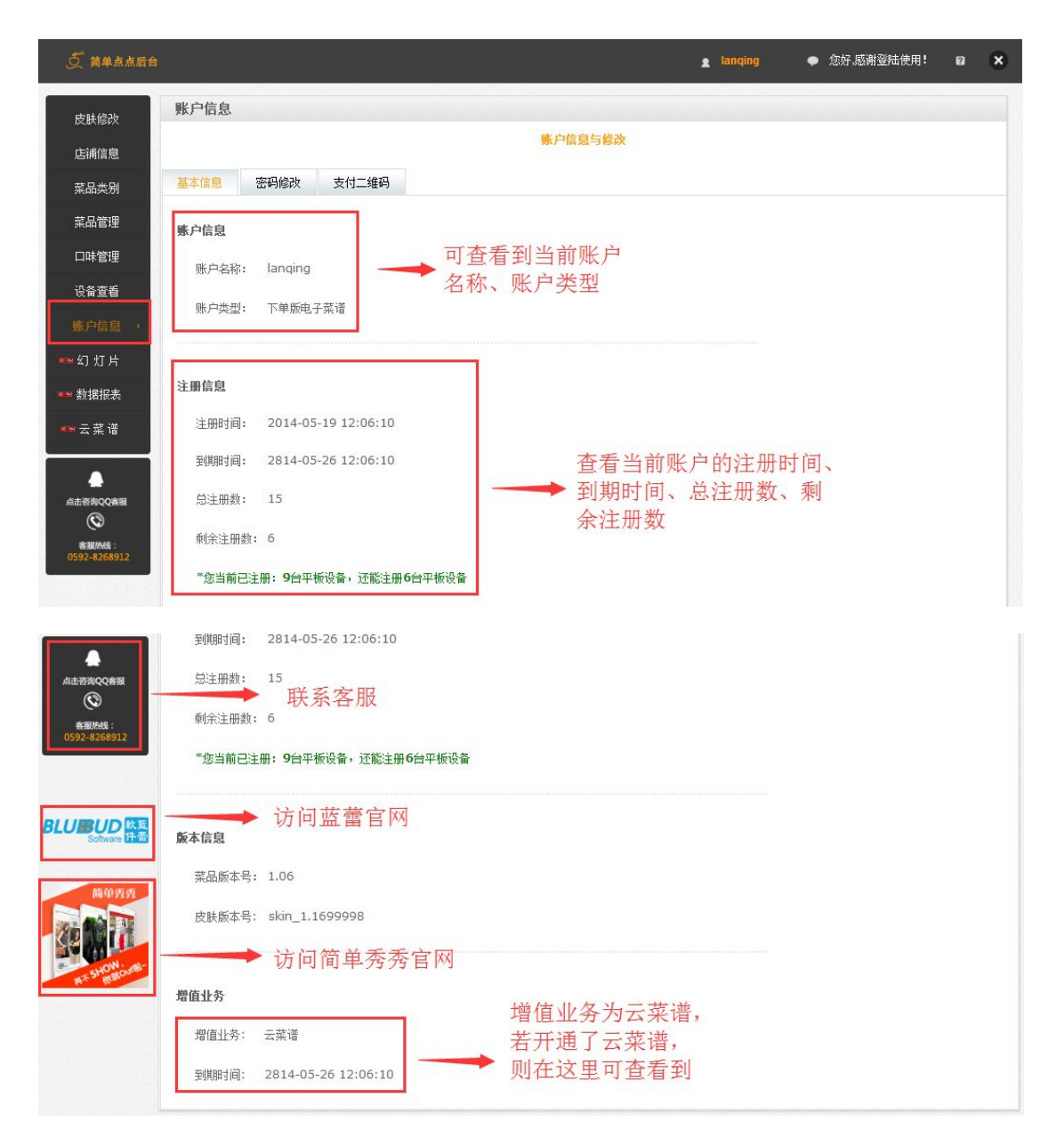

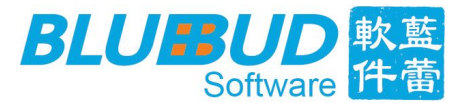

2) 密码修改

- 设置账号登录时的密码;

修改安全密码;在平板端使用简单点点电子菜谱的过程中,为防止页面信息、以及订
 单数据被修改,商家可根据需要开启某些页面,或者某些功能(设置页、历史订单页、商品
 打折功能、打印功能)的密码保护功能,并进入商家后台修改密码,如下图所示:

| 💆 简单点点后台                                                                  |                                                                                                    | 🛓 lanqing   | ● 您好,感谢登陆使用! | D  | × |
|---------------------------------------------------------------------------|----------------------------------------------------------------------------------------------------|-------------|--------------|----|---|
| 皮肤修改<br>店浦信息<br>菜品类别                                                      | 账户信息            基本信息         密码修改         支付二维码                                                                                                    | 信息与修改       |              |    |   |
| 菜品管理<br>口味管理<br>设备查看<br>账户信息。<br>☞ 幻 灯 片<br>☞ 数据报表<br>☞ 云 菜 谱             | <b>用户登录密码</b><br>当前登录密码: 8898<br>设置新的密码:                                                                                                    | →→ 设置       | 账号登录密码       |    |   |
| AILERACCARE<br>CO<br>SERVAS:<br>0592-8268922<br>BLUEDO<br>Solizare<br>FLO | 用户安全密码         当前设置密码:8898         新的设置密码:         重复设置密码:         重复设置密码:         *此密码用于:         1. 进入电子菜谱的设置页面         2. 查看历史记录(当设置页面开启密码保护功能时) | <b>——</b> 设 | 是平板端页面密      | 否保 |   |
| And Profession                                                            | 温馨提示: 电子菜谱资源包更新后,新密码方可生效                                                                                                    | 提交          |              |    |   |

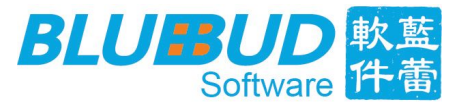

平板端密保效果:

| i           | 计计<br>设置 热销药   | <b>7</b><br>廃品 | 1 | 12.0              |       |    | (ad | Q<br>搜索 | 夏物车 | ●<br>历史记录 |
|-------------|----------------|----------------|---|-------------------|-------|----|-----|---------|-----|-----------|
| 点击);<br>时提元 | 进入设置页<br>示输入客型 |                |   | i<br>[<br>取消      | 青输入密码 | 确定 |     | 3       | A   | 100       |
|             |                |                |   | 简<br><sup>功</sup> | 单点。   | 5  |     |         |     |           |
| 1           | 2              | 3              | 4 | 5                 | 6     | 7  | 8   | 9       | 0   | $\otimes$ |
| -           | /              | :              | ; | (                 | )     | \$ | &   | @       | re  | eturn     |
| #+=         | undo           |                | • | ,                 | ?     | !  | ,   | "       |     | #+=       |
|             | ABC            |                |   |                   |       |    |     |         | ABC | ×         |

3) 支付二维码

二维码支付功能的设置主要针对平板端的快速付款功能,在商家后台,设置了支付二维码后, 回到平板端设置页开启"快速支付功能"后,在功能主菜单页、以及历史订单页面都会出现 扫码支付功能,如下图所示:

- 在商家后台设置支付二维码:

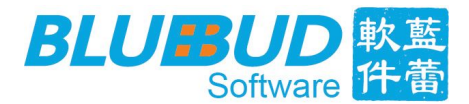

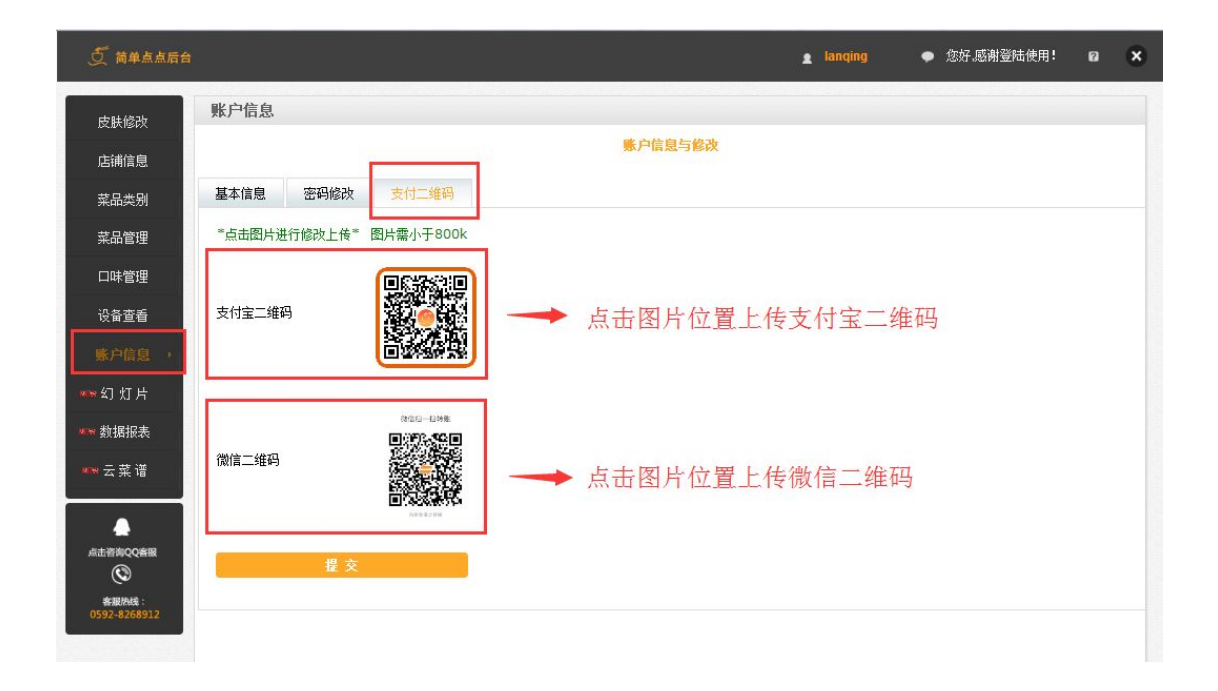

- 平板端快速支付功能

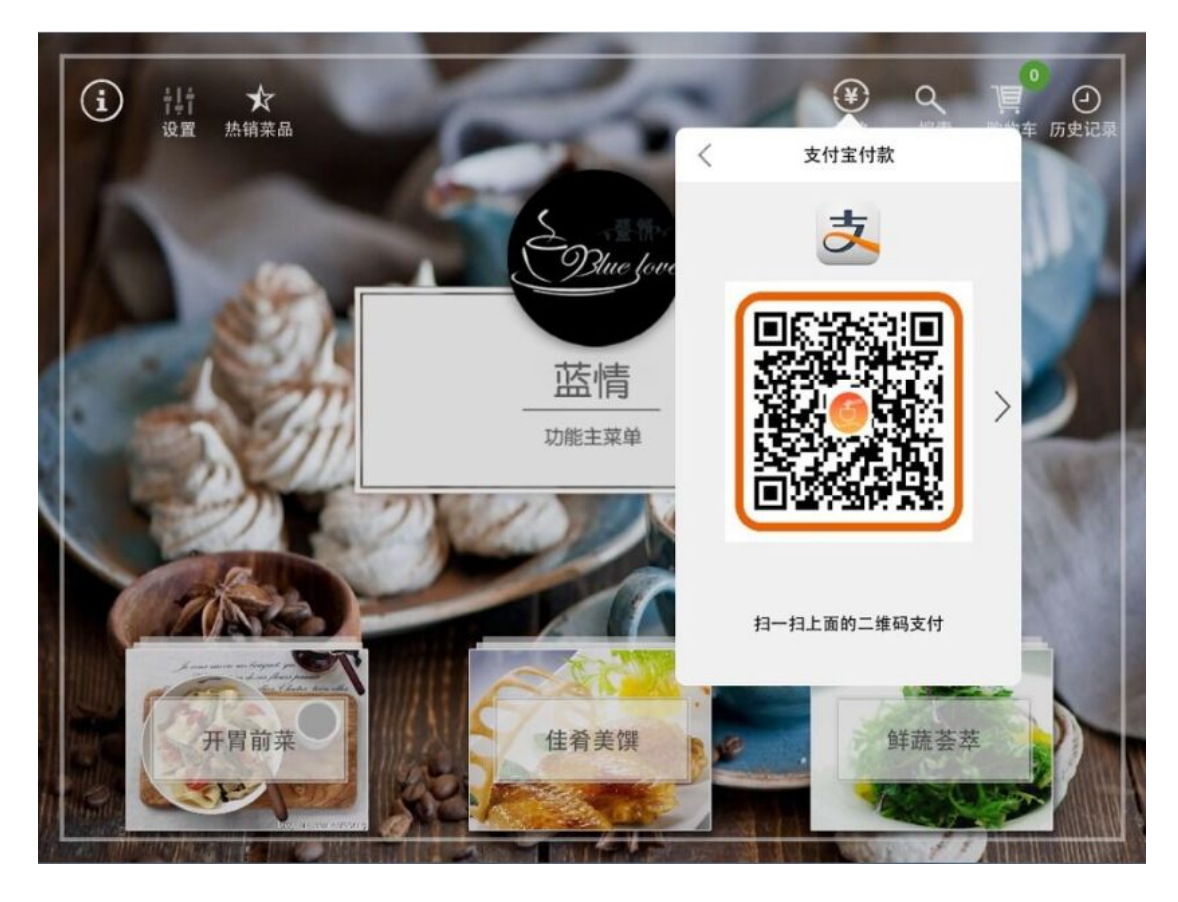

#### 蓝蕾 ( 厦门 ) 软件科技有限公司 Blue Bud(Xiamen) Software Technology Limited

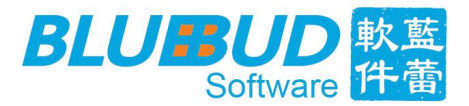

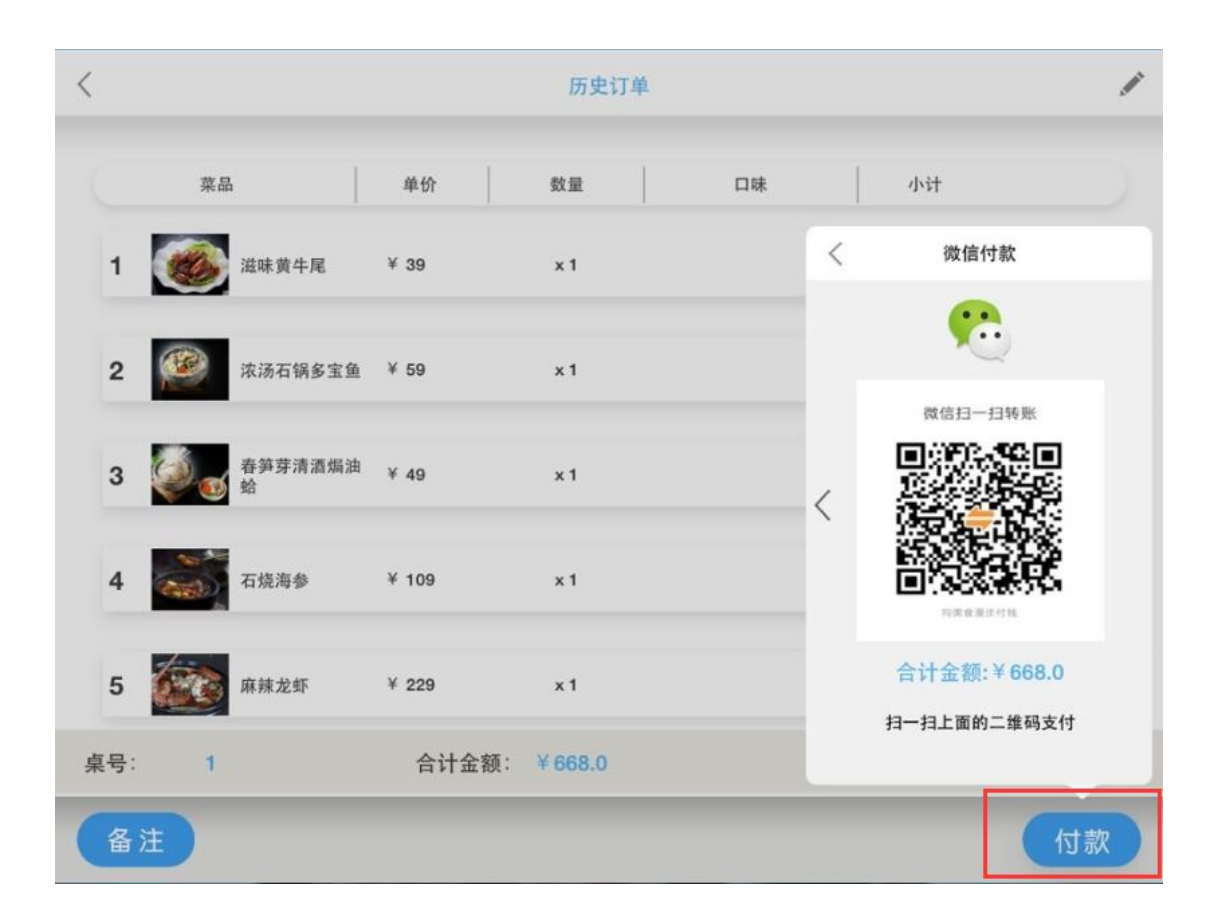

## 4.9 幻灯片

在开启了幻灯片功能后,当平板处于闲置状态时,页面会自动播放幻灯片,展示 菜品图片,可在后台"幻灯片"一栏,添加幻灯片,但最多只能添加8张幻灯片, 如下图所示:

#### 蓝蕾 ( 厦门 ) 软件科技有限公司 Blue Bud(Xiamen) Software Technology Limited

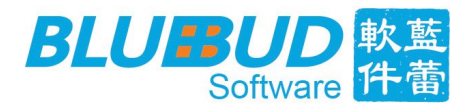

| 💆 简单点点后台                                 | i.    |       |    | 🛓 lanqing 🛛 🗭 | 您好,感谢登陆使用! 🛛 🗙 |
|------------------------------------------|-------|-------|----|---------------|----------------|
| 皮肤修改                                     | 幻灯片管理 |       |    | 点击添           | 加👞 🔸 添加幻灯      |
| 店铺信息                                     | 序号    | 图片    | 标题 | 排序 幺」次」 卢     | 操作             |
| 菜品类别                                     | 1     |       | 1  | 1             | / =            |
| 菜品管理                                     |       |       |    |               |                |
| 口味管理                                     |       |       | 2  | ~             |                |
| 设备查看                                     | 2     |       | 1  | 1             |                |
| 账户信息                                     |       |       | 3  |               |                |
| *** 数据报表                                 | 3     |       |    | 1             |                |
| ★★ 云菜 谱                                  | 4     |       | 奶酯 | 1 修改幺         | 1灯片 删除         |
| 点走咨询QQ書服<br>(で)<br>客服約线:<br>0592-8268912 | 5     |       | 4  | 1             | / 11           |
|                                          |       | Lee - | 5  |               |                |

在平板端启用幻灯片功能,可预览效果,如下图:

|          | 商品展示设置  |     |
|----------|---------|-----|
| 菜品展示设置:  |         |     |
| 默认展示     |         | 68  |
| 上下推拉     |         |     |
| 左右分布     |         |     |
| 预览       |         |     |
| 菜单展示设置:  |         |     |
| 默认展示     |         |     |
| 列表展示     | 启用幻灯片功能 |     |
| 隐藏菜品描述   |         |     |
| 预览       | +       |     |
| 幻灯片设置    |         |     |
| 启用       |         |     |
| 静置时间     |         | 30秒 |
| 更换图片时间间隔 |         | 3秒  |
| 更换图片过渡效果 |         | 渐隐  |
|          |         |     |

当平板静置时间超过 30 秒,开始自动播放幻灯片,每隔 3 秒,已渐隐的方式切换幻灯片;

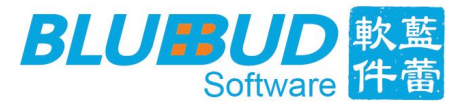

#### 4.10 数据报表

当有订单数据未同步到后台时,点击设置页里的"同步",会提示将订单同步到 后台,可在后台"数据报表"页查看到数据,如下图所示:

设置页同步数据:

|       | 设置         |        | 后台入口   |
|-------|------------|--------|--------|
| 当前版本: |            |        |        |
| 版本号   |            |        | V2.5.5 |
| 资源包:  |            |        |        |
| 更新    |            |        | V1.139 |
| 数据同步: | 、点击"同步"将订单 |        |        |
| 同步    | 数据同步到商家后台  | 最近操作于: | 无操作记录  |
| 模式    |            |        |        |
| 打印模式  |            |        |        |
| 浏览模式  |            |        | ~      |

商家后台数据报表:

- 查看某时间段(今天、昨天、近7天、近30天、近90天、近一年)的订单总量、菜品总量、营业总额、成本、营业利润、以及日均营业额/利润,另有时间趋势图,可直观的看到营业额等趋势走向,以及该时间段下的所有订单、已售菜品如下图:

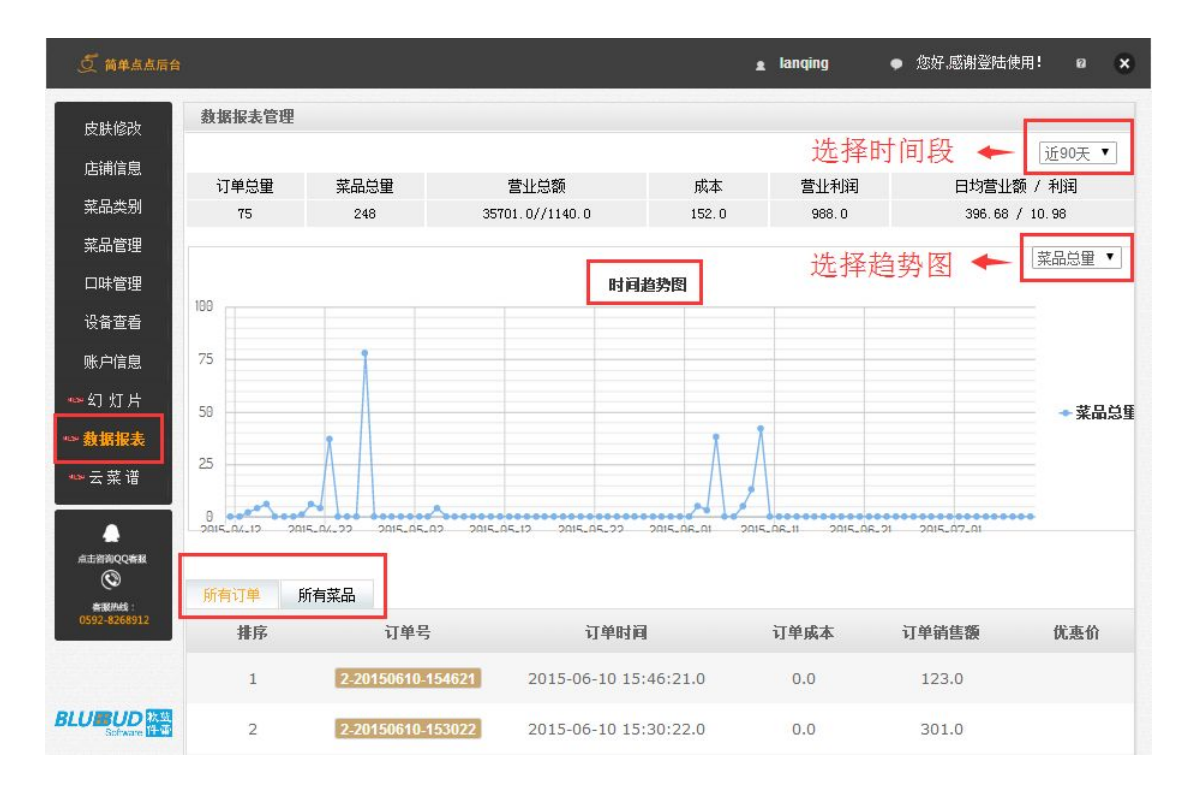

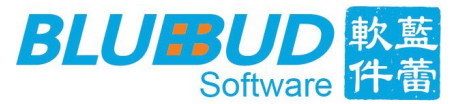

### 4.11 云菜谱

未开通云菜谱功能的商家,可点击后台云菜谱功能页面,了解云菜谱的功能及操 作,如下图所示:

#### 蓝蕾 ( 厦门 ) 软件科技有限公司 Blue Bud(Xiamen) Software Technology Limited

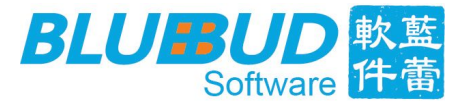

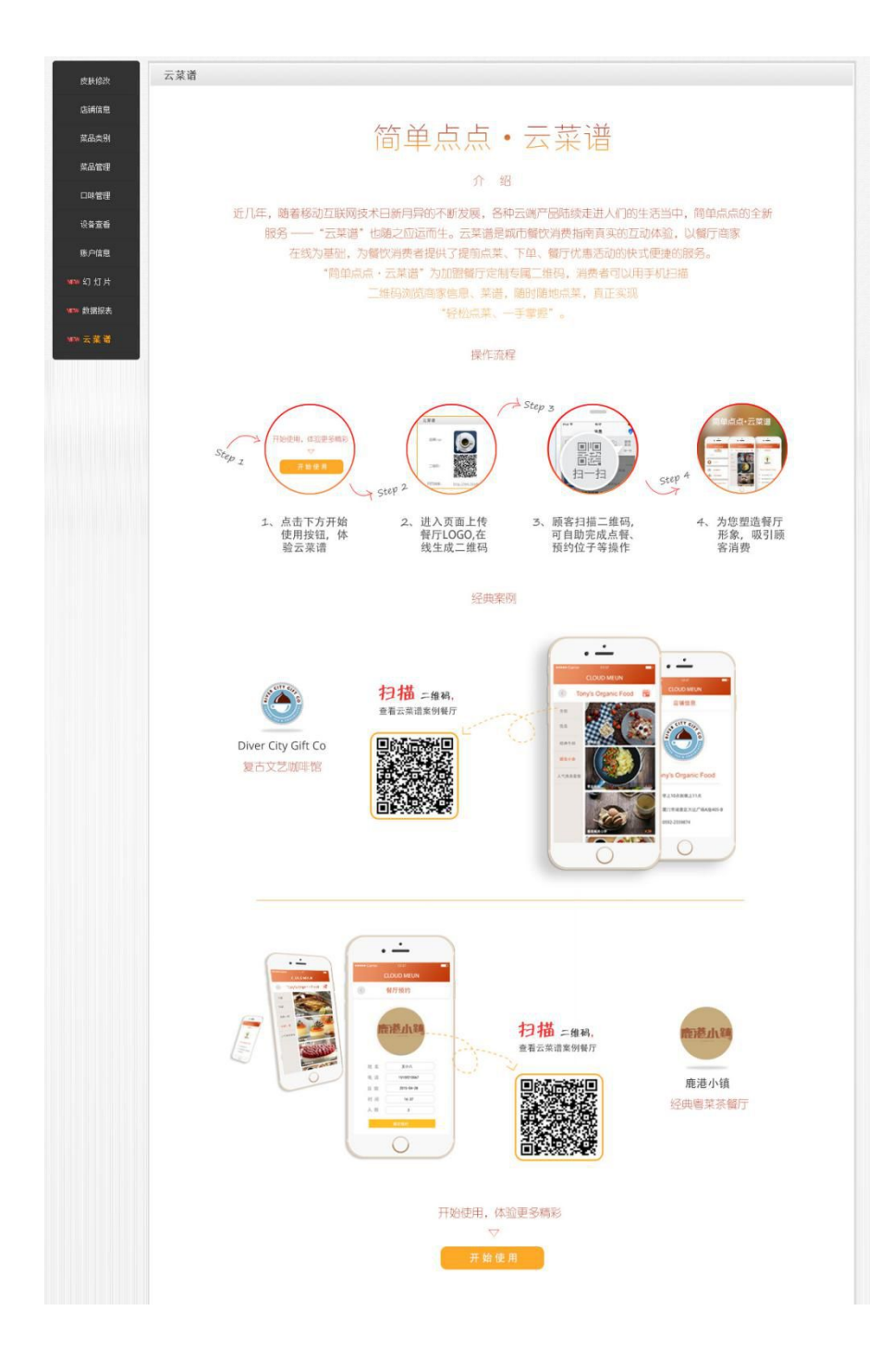

#### 点击"开始使用",即可开始使用云菜谱:

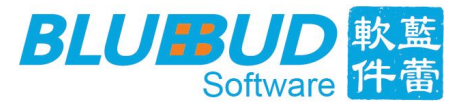

| 💆 简单点点后台 | \$     |                     |                                      |                         | 🚊 lanqing    | ● 您好,感谢登陆使用! | 0 | * |
|----------|--------|---------------------|--------------------------------------|-------------------------|--------------|--------------|---|---|
| 皮肤修改     | 云菜谱    |                     |                                      |                         |              |              |   |   |
| 店铺信息     | 店捕logo |                     | *点击图片进行上传*                           | 1                       |              |              |   |   |
| 菜品类别     |        | Ť                   |                                      | 占:                      | 击图片框上传店铺logo | R            |   |   |
| 菜品管理     | -4610. |                     |                                      | 生                       | 成云菜谱二维码      |              |   |   |
| 口味管理     |        | Т                   |                                      |                         |              |              |   |   |
| 设备查看     | 网页链接:  | http://www.bluebud- | soft.con:8290/CloudMenu/GetDishesInf | oServlet?account=lanqir | 🎽 🔶 貞击浏览云菜   | 李谱效果         |   |   |
| 账户信息     | 提交 支段  |                     |                                      |                         |              |              |   |   |
| 👐 幻灯片    |        |                     |                                      |                         |              |              |   |   |
| *** 数据报表 |        |                     |                                      |                         |              |              |   |   |
| ≋≂≋ 云菜谱  |        |                     |                                      |                         |              |              |   |   |

手机端云菜谱效果预览,如下图:

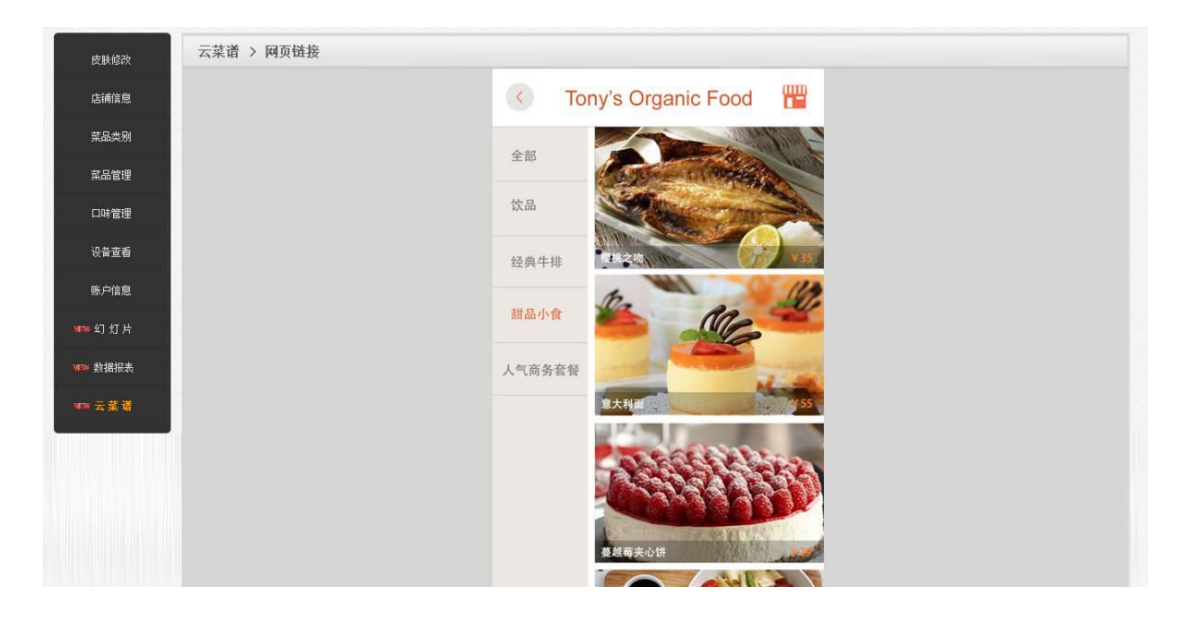

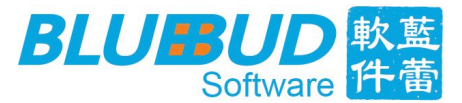

使用手机打开微信扫描二维码,即可进入手机云菜谱页面;点击"保存"按钮,保存二维码

| 💆 简单点点后台 | 1            |                        |                                    |                           | 🚊 lanqing | ● 您好,感谢登陆使 | <b>л: 0 🗙</b> |
|----------|--------------|------------------------|------------------------------------|---------------------------|-----------|------------|---------------|
| 皮肤修改     | 云菜谱          |                        |                                    |                           |           |            |               |
| 店铺信息     | 店浦logo       |                        | *占击图片讲行上传*                         |                           |           |            |               |
| 菜品类别     | 10119        |                        |                                    |                           |           |            |               |
| 菜品管理     |              |                        |                                    |                           |           |            |               |
| 口味管理     | 二维码:         |                        | 保存                                 | → 点击保存二                   | 1维码       |            |               |
| 设备查看     | 网页链接:        | http://www.bluebud-soi | ft. com:8290/CloudMenu/GetDishesIr | foServlet?account=langing |           |            |               |
| 账户信息     | 1.000000     |                        |                                    |                           |           |            |               |
| 🗰 幻 灯片   | 提交 <b>清除</b> |                        |                                    |                           |           |            |               |
| ₩₩ 数据报表  |              |                        |                                    |                           |           |            |               |
| ₩3₩ 云菜谱  |              |                        |                                    |                           |           |            |               |

## 4.12 会员管理系统

简单点点·会员管理系统是简单点点软件的增值服务,会员系统将会员消费、会员基本信息以及各种查询统计等紧密结合起来。

开通会员系统的卖家可以通过后台的"会员中心"增加会员。

| 💆 简单点点后 | 台             |          |      |             |              | 🙎 lanqing        | <b>•</b> 1 | 您好,感谢登陆使用! 🛛 🗙     |
|---------|---------------|----------|------|-------------|--------------|------------------|------------|--------------------|
| 皮肤修改    | 会员中心 数据报      | 表 消费记录   | 会员登录 | 二维码         |              |                  |            | ◆新增会员              |
| 店铺信息    |               |          |      | 请输入用户       | <b>帐号名 Q</b> |                  |            |                    |
| 菜品类别    |               |          |      |             |              |                  |            |                    |
| 菜品管理    | 总会员数          | 总余额      | IJ   | 紀金消費总额      | 余额消费总额       | 消费总计             | 欠数         |                    |
| 口味管理    | 6             | ¥ 3260.0 |      | ¥ 2032. 0   | ¥ 5442. 9297 | 26               |            |                    |
| 设备查看    |               |          |      |             |              |                  |            |                    |
| 账户信息    | 账号            | 密码       | 姓名   | 手机          | 余额           | 消费记录             | 备注         | 操作                 |
| 幻灯片     | 15260206492   | 6492     | 范声林  | 15260206492 | ¥ 580. 0     |                  | 无          | 充值 清爽 修改 叫除        |
| 数据报表    | 18030308190   | 8190     | 杨小晖  | 18030308190 | ¥ 229. 0     |                  | 无          | 充值消费修改 副除          |
| ₩5¥ 云菜谱 | 13176262868   | 2868     | 田美   | 13176262868 | ¥ 640. 0     | â                | 无          | ri iz ez ur        |
| ₩₩ 会员中心 | 18030057510   | 7510     | 郑丰   | 18030057510 | ¥ 500. 0     |                  | 无          | 充直 消费 修改 副除        |
|         | IT IF OULD OF | 0007     | **   | 15150010025 | N 1000 A     | , <del>0</del> , | T          | 6703 6753 6753 CTO |

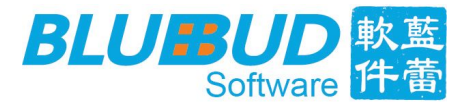

| 💆 简单点点后台 |             |                 |      |                      |          | 🚊 lanqing | • 1 | 85好,感谢登陆使用! 🛛          |
|----------|-------------|-----------------|------|----------------------|----------|-----------|-----|------------------------|
| 皮肤修改     | 会员中心 数据报    | <b>ā</b> 表 消费记录 | 会员登录 | 上维码                  |          |           |     | ◆新増会员                  |
| 庄铺信息     |             |                 |      |                      | 新増会员     | ×         |     |                        |
| 菜品类别     |             |                 |      | <u>加∗为必直项</u><br>账号: | 密码:      |           |     |                        |
| 菜品管理     | 总会员数        | 总余额             |      | 姓名:                  | 性别: 男▼   | 優息次       | 改   |                        |
| 口味管理     | 6           | ¥ 3260. 0       | ŀ    | 手机:                  | 地址.      | 26        |     |                        |
| 设备查看     |             |                 |      | 备注:                  |          |           |     |                        |
| 账户信息     | 账号          | 密码              | 姓名   | 提交                   | 重责       | ₹         | 备注  | 操作                     |
| 幻灯片      | 15260206492 | 6492            | 范声   |                      | -        |           | 无   | <u>Aŭ 112 (22) (12</u> |
| 数据报表     | 18030308190 | 8190            | 杨小晖  | 18030308190          | ¥ 229. 0 | Ê         | 无   | 充值 消费 修改 配除            |
| ₩2% 云菜诺  | 13176262868 | 2868            | 田美   | 13176262868          | ¥ 640. 0 | Ê         | 无   | 充值 消费 修改 回除            |
| ™ 会员中心   | 18030057510 | 7510            | 郑丰   | 18030057510          | ¥ 500. 0 | Ê         | 无   | 充值 消费 修改 明除            |
|          | 15150010007 | 0007            | **** | 15150010005          | N 4000 0 | ر کر      |     |                        |

输入会员账号、姓名、手机号码等,点击提交。

卖家可以通过后台管理会员基本信息,会员的消费、充值记录,统计查询功能,营业销售状况分析等多项功能。

| 💆 简单点点后  |             |           |      |             |              | 🙎 langing | • 3 | 您好,感谢登陆使用! 👔 ; |
|----------|-------------|-----------|------|-------------|--------------|-----------|-----|----------------|
| 皮肤修改     | 会员中心 数据报    | 表 消费记录    | 会员登录 | 二维码         |              |           |     | ┿新増会员          |
| 店铺信息     |             |           |      |             |              |           |     |                |
| 菜品类别     |             |           |      |             |              |           |     |                |
| 菜品管理     | 总会员数        | 总余额       | 现:   | 金消费总额       | 余额消费总额       | 消费总次数     |     |                |
| 口味管理     | 6           | ¥ 3260. 0 |      | ¥ 2032. 0   | ¥ 5442. 9297 | 26        |     |                |
| 设备查看     |             |           |      |             |              |           |     |                |
| 账户信息     | 账号          | 密码        | 姓名   | 手机          | 余額           | 消费记录      | 备汪  | 操作             |
| 幻灯片      | 15260206492 | 6492      | 范声林  | 15260206492 | ¥ 580. 0     | <b>九</b>  |     | 充值 消费 修改 叫涂    |
| 数据报表     | 18030308190 | 8190      | 杨小晖  | 18030308190 | ¥ 229. 0     |           | 无   | 充值 消费 修改 明除    |
| wa≫w 云菜谱 | 13176262868 | 2868      | 田美   | 13176262868 | ¥ 640. 0     | Ê         | 无   | 充值 消费 修改 叫除    |
| ☞ 会员中心   | 18030057510 | 7510      | 郑丰   | 18030057510 | ¥ 500. 0     | Ê         | 无   | 充值 消退 修改 明除    |
|          |             |           |      |             |              | -         |     |                |

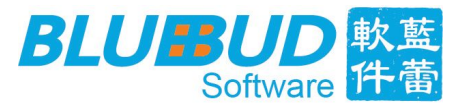

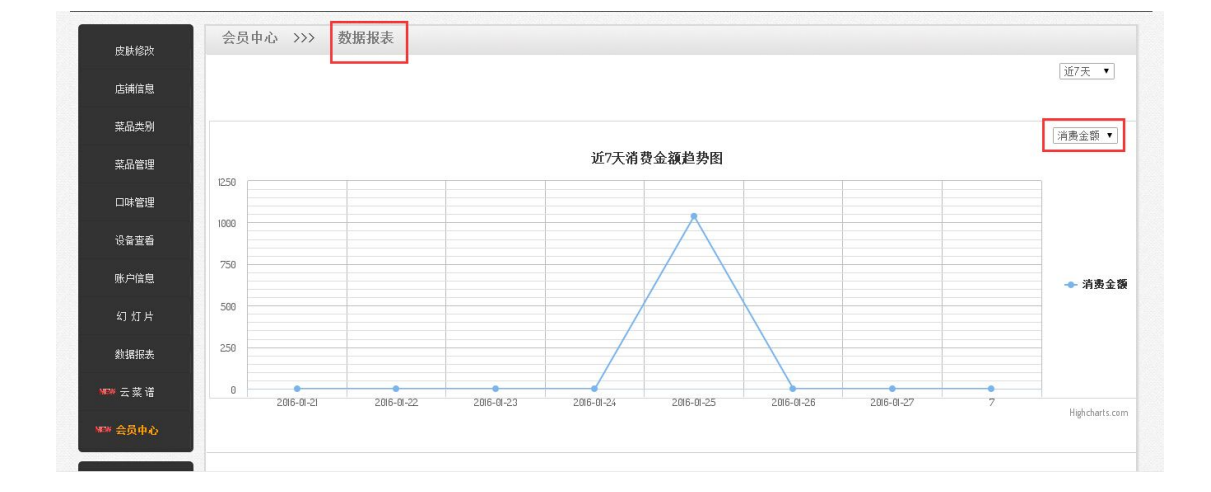

| 💆 简单点点后        | <b>A</b>              |             | 🙎 lanqing                   | ● 您好,感谢登陆使用! | e ×   |
|----------------|-----------------------|-------------|-----------------------------|--------------|-------|
| 皮肤修改           | 会员中心 >>> 消费记录         |             |                             |              |       |
| 店铺信息           | 操作时间                  | 会员名         | 操作类型                        | 消费类型         | 备注    |
| 菜品类别           | 2016-01-26 15:41:59.0 | 222         | 消费 -100                     | 余額           | 无     |
| 菜品管理           | 2016-01-26 15:41:42.0 | TEST        | 消费 -99000                   | 余額           | 无     |
| 口味管理           | 2016-01-25 17:40:36.0 | 15260206492 | 消费 -10                      |              | 九<br> |
| 设备查看           | 2016-01-25 17:40:07.0 | 15260206492 | 消费 -10                      | 余額           | 无     |
| 账户信息           | 2016-01-25 17:39:52.0 | 15260206492 | 充值 +100                     | 余額           | 无     |
| 幻灯片            | 2016-01-25 11:47:26.0 | 13176262868 | 13176262868         消费 -360 |              |       |
| 数据报表           | 2016-01-25 11:47:15.0 | 18030308190 | 消费 -271                     | 余額           | 无     |
| ₩ <b>₩</b> 云菜谱 | 2016-01-25 11:40:49.0 | 18030308190 | 充值 +500                     | 余額           | 无     |
| ₩₩ 会员中心        | 2016-01-25 11:29:40.0 | 18030308190 | 消费 -188                     | 余額           | 无     |
|                | 2016-01-25 11:25:03.0 | 18030308190 | <b>奈値 +500</b>              | 余额           | Ŧ     |

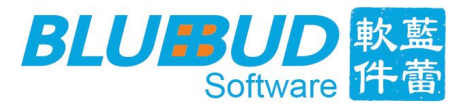

卖家可以给会员提供手机版会员中心二维码或是网页链接。会员可以通过手机微信或者浏览 器直接查到个人的账号余额,充值记录以及消费记录等信息。

| <u>5</u> 11 | 点后台                                                                                       | lanqing | ۰ | 您好,感谢登陆使用! | 0 | * |
|-------------|-------------------------------------------------------------------------------------------|---------|---|------------|---|---|
| 皮肤修         | 会员中心 >>> 会员登录二维码                                                                          |         |   |            |   |   |
| 店铺信         | 会员登录二维码:                                                                                  |         |   |            |   |   |
| 菜品类         |                                                                                           |         |   |            |   |   |
| 菜品管         | ##                                                                                        |         |   |            |   |   |
| 口味管         | 点击保存会员登录二维码                                                                               |         |   |            |   |   |
| 设备查         | 网页链接。<br>http://www.bluebud-soft.com:8290/CloudMenu/MerchantVIPDetail%shopAccount=langing |         |   |            |   |   |
| 账户信         |                                                                                           |         |   |            |   |   |
| 幻灯          |                                                                                           |         |   |            |   |   |
| 数据扬         |                                                                                           |         |   |            |   |   |
| wew 云 菜     |                                                                                           |         |   |            |   |   |
| NEW 会员      |                                                                                           |         |   |            |   |   |

## 五、 结束语

通过以上内容,我们详细的介绍了如何使用"简单点点"应用。该说明书会随着 软件版本更新而进行内容修改,请以最新版本为准,在此感谢您的关注。